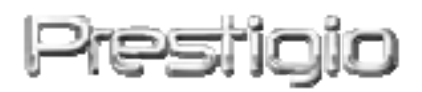

# DataRacer II

Disque dur externe USB2.0/eSATA

Manuel de l'utilisateur

Version 1.0

# Table des matières

| <u>1.</u> | MISE EN ROUTE                                    | 3  |
|-----------|--------------------------------------------------|----|
|           |                                                  |    |
| 1.1       | MESURES DE SECURITE                              | 3  |
| 1.2       | SPECIFICATIONS DU SYSTEME                        | 4  |
| 1.3       | CONTENU DU PACK                                  | 4  |
| 1.4       | VUES DU PRODUIT                                  | 5  |
| <u>2.</u> | FONCTIONS DE BASE                                | 6  |
| 2.1       | FONCTION « PLUG AND PLAY »                       | 6  |
| 2.2       | LECTURE ET ECRITURE                              | 7  |
| 2.3       | RETRAIT DE L'APPAREIL                            | 7  |
| <u>3.</u> | UTILISATION DU LOGICIEL TURBO HDD USB            | 9  |
| 3.1       | INSTALLATION DU LOGICIEL                         | 9  |
| 3.2       | UTILISATION DU LOGICIEL                          | 11 |
| 3.3       | RETIRER L'APPAREIL EN TOUTE SECURITE             | 12 |
| 3.4       | RÉGLAGES                                         | 13 |
| 3.5       | Autres                                           | 14 |
| <u>4.</u> | ANNEXES                                          | 15 |
| 4.1       | SPECIFICATIONS DU PRODUIT                        | 15 |
| 4.2       | SUPPORT TECHNIQUE ET INFORMATION SUR LA GARANTIE | 15 |
| 4.3       | AVIS DE NON-RESPONSABILITE                       | 16 |
| 4.4       | RECONNAISSANCE DES MARQUES                       | 16 |

### 1. Mise en route

Vous venez d'acquérir le DataRacer II de Prestigio, un disque dur au boîtier élégant doté des dernières performances, et nous vous en remercions. Vous avez fait un excellent choix et nous espérons que vous apprécierez pleinement ses nombreuses capacités. Ce produit offre un nouveau concept de stockage de données mobile qui allie sécurité et convivialité. Nous vous recommandons de lire attentivement le guide de l'utilisateur avant d'utiliser le produit et de suivre toutes les procédures du manuel pour profiter de manière optimale des possibilités du produit.

### 1.1 Mesures de sécurité

Veillez à bien observer toutes les mesures de sécurité avant d'utiliser le DataRacer II de Prestigio. Suivez toutes les procédures expliquées dans ce manuel afin d'assurer un bon fonctionnement de l'appareil.

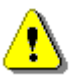

Attention : Ce symbole met en garde contre des actions qui pourraient causer des blessures graves à l'utilisateur qui manipule l'appareil ou endommager celui-ci si les consignes ne sont pas respectées.

- Ne pas tenter de désassembler ou de modifier une pièce de l'appareil qui n'est pas décrite dans ce guide.
- Ne pas mettre l'appareil en contact avec de l'eau ou tout autre liquide.
   L'appareil n'est PAS conçu pour être résistant à un liquide quel qu'il soit.
- Dans le cas où un liquide pénètrerait à l'intérieur de l'appareil, déconnecter immédiatement celui-ci de l'ordinateur. Continuer de l'utiliser pourrait causer un incendie ou un choc électrique. Consultez alors votre distributeur ou le centre d'assistance le plus proche.
- Pour éviter les risques de choc électrique, ne pas connecter ou déconnecter l'appareil les mains mouillées.
- Ne pas placer l'appareil près d'une source de chaleur et ne pas l'exposer de façon directe à une flamme ou à une source de chaleur.
- Ne jamais placer l'appareil sur le chemin d'équipements qui génèrent un champ magnétique élevé. L'exposition à des champs magnétiques élevés peut entraîner des dysfonctionnements ou des pertes de données.

# 1.2 Spécifications du système

Les spécifications ci-dessous concernant le matériel et le logiciel doivent être satisfaites pour assurer un fonctionnement correct de l'appareil.

- Ordinateur : ordinateurs personnel compatible IBM PC/AT, Power Macintosh, PowerBook, iMAC, or iBook
- Systèmes d'exploitation acceptés : Compatible IBM PC : Microsoft Windows 2000/XP/Vista Système d'exploitation Mac : -Mac OS 9.x and 10.x ou au-delà (Format FAT32 seulement) Linux : Linux 2.6 ou au-delà (Format FAT32 seulement)
- Mémoire :
  32 Mo minimum de mémoire vive
- Port USB
- Port eSATA (optionnel)
- Autorité de l'utilisateur: Administrateur
- Espace disque libre : 32 Mo minimum

### 1.3 Contenu du pack

| Description                                | Quantité |  |
|--------------------------------------------|----------|--|
| Unité principale DataRacer II de Prestigio | 1        |  |
| Câble USB 25cm                             | 1        |  |
| Câble USB 60cm                             | 1        |  |
| Câble eSATA 60cm                           | 1        |  |
| Sacoche de transport en cuir               | 1        |  |
| Guide de démarrage rapide et étiquette     | 1        |  |
| jaune de numéro de série                   | 1        |  |

# 1.4 Vues du produit

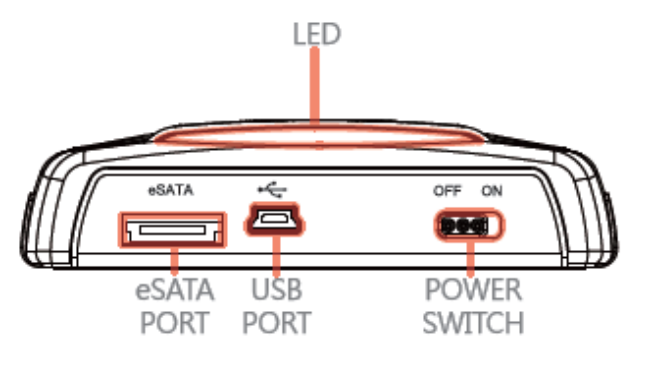

**Rear View** 

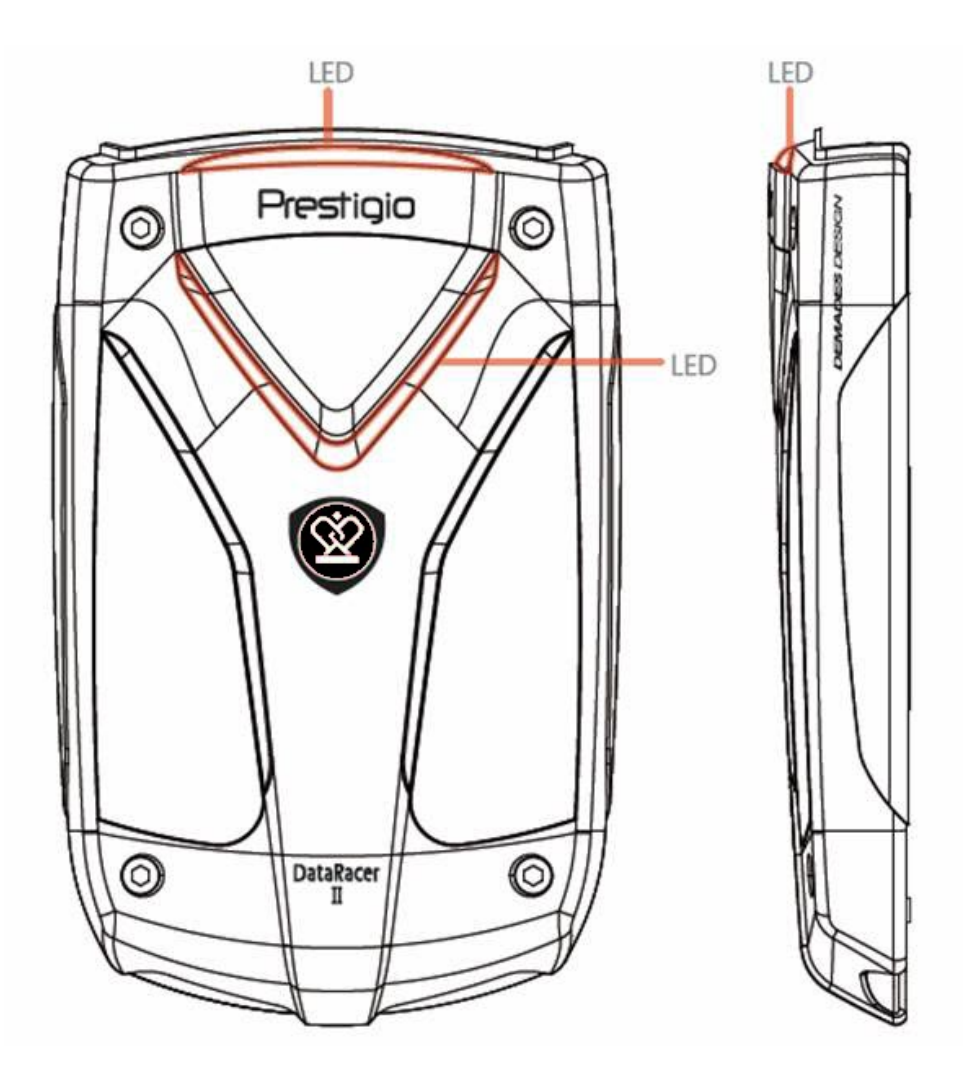

**Front View** 

**Side View** 

### 2. Fonctions de base

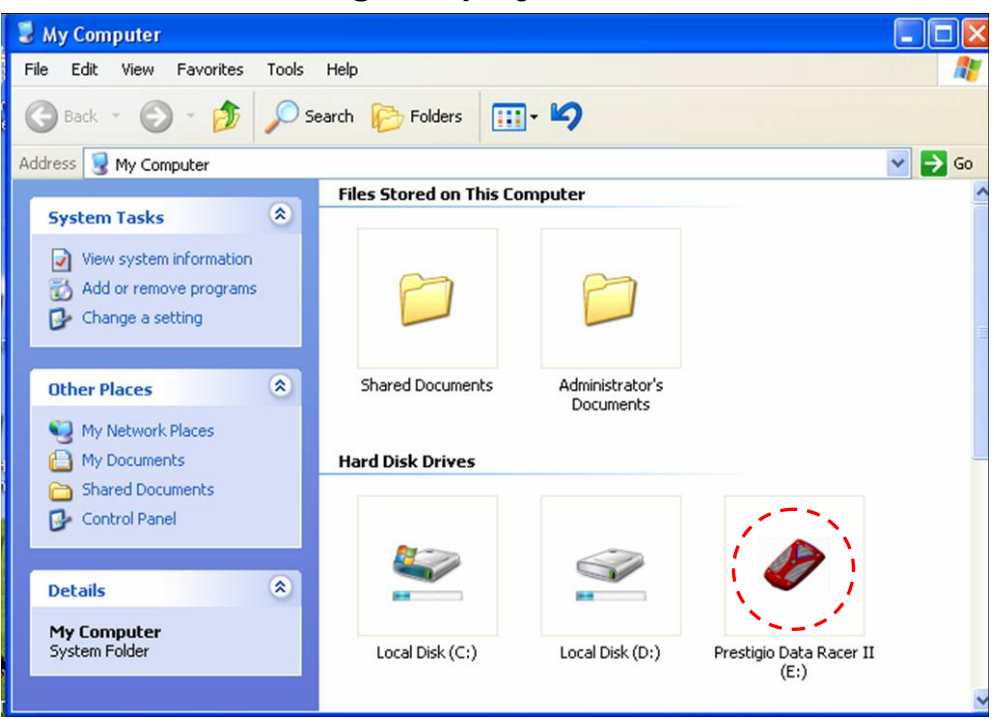

## 2.1 Fonction « Plug and play »

#### Port USB

Dans le système **Windows**, quand vous connectez l'appareil au port USB de votre ordinateur, une icône **Prestigio DataRacer II** apparaît dans la fenêtre du gestionnaire de fichier comme ci-dessus.

Sur les ordinateurs **Macintosh**, vous pouvez voir l'icône du disque sur le "bureau" une fois l'appareil connecté au port USB. Avant d'utiliser l'appareil, formatez-le au système de fichiers compatibles MAC (format FAT32 seulement). Avec le système d'exploitation **Linux**, vous pouvez installer l'appareil en exécutant les instructions suivantes :

• Vérifier les informations de l'appareil dans dev/s\* , inscrivez le point de montage.

- Créez un répertoire dans /media (ex: mkdir/media/prestigio)
- Puis exécutez l'installation sudo –t ntfs-3g/dev/sdb1/media/prestigio –o force (si le point d'installation a été défini comme /dev/sdb1).

# Port eSATA (Pour le système Windows uniquement)

1. Assurez-vous que le commutateur d'alimentation est en position **OFF** (Arrêt) avant de connecter l'appareil au PC. Branchez le câble eSATA dans le port eSATA qui convient puis connectez le câble USB au port USB approprié. Le courant est fourni via le port USB en mode eSATA.

 Faites glisser la bar du commutateur d'alimentation en position ON pour mettre l'appareil sous tension. Quand il est connecté correctement, une icône DATARACER II de Prestigio s'affiche dans la fenêtre du gestionnaire de fichiers.

### NOTE:

- La compatibilité eSATA peut varier en fonction de la configuration du matériel et du système d'exploitation de l'utilisateur. Certains contrôleurs eSATA peuvent nécessiter un processus de relance du système pour pouvoir reconnaître le nouvel appareil.
- L'appareil est configuré de telle sorte que la connexion eSATA est définie comme prioritaire dans le mode de transmission des données. Dans le cas où les deux connexions USB et eSATA sont établies, la connexion eSATA sera automatiquement désignée pour la transmission de données et la connexion USB sera utilisée pour l'alimentation électrique.
- Il est recommandé d'utiliser un câble USB en forme d'Y pour une alimentation électrique plus sécurisée et plus constante. Branchez les deux extrémités du câble USB dans les fentes USB appropriées. Evitez d'utiliser des noeuds de réseaux parce qu'ils peuvent ne pas fournir suffisamment de courant.

### 2.2 Lecture et Ecriture

Vous pouvez récupérer ou stocker des fichiers dans l'appareil comme vous le faites avec un disque dur. La fonction lecture/écriture de l'appareil est la même que celle d'un disque dur.

# 2.3 Retrait de l'appareil

Pour réduire les risques de perte de données sur les systèmes XP et Vista, suivez les procédures de retrait suivantes :

 Vous pouvez trouver l'icône "Retirer le périphérique en toute sécurité" dans la zone de notification de votre ordinateur.

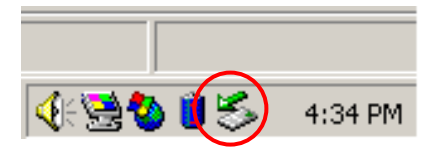

- Double-cliquez sur l'icône "Retirer le périphérique en toute sécurité" ;
   Une fenêtre « Débrancher ou supprimer le périphérique en toute sécurité » apparaîtra.
- Vous pouvez sélectionner le périphérique que vous voulez retirer. Puis, cliquez sur le bouton Stop. Après, vous pouvez débrancher en toute sécurité le périphérique du port USB de votre ordinateur.

| 🏂 Unplug or Eject Hardware                                                                                    | <u>? ×</u>                                          |
|----------------------------------------------------------------------------------------------------|-----------------------------------------------------|
| Select the device you want to unplug or eject, a Windows notifies you that it is safe to do so unpl computer. | nd then click Stop. When<br>ug the device from your |
| Hardware devices:                                                                                             |                                                     |
| 😋 😋 USB Mass Storage Device                                                                                   |                                                     |
|                                                                                                    |                                                     |
|                                                                                                    |                                                     |
|                                                                                                    |                                                     |
|                                                                                                    |                                                     |
|                                                                                                    |                                                     |
|                                                                                                    |                                                     |
|                                                                                                    |                                                     |
| USB Mass Storage Device at Location 0                                                                         |                                                     |
|                                                                                                    |                                                     |
| Prope                                                                                                    | erties <u>S</u> top                                 |
|                                                                                                    |                                                     |
| Display device components                                                                                     |                                                     |
| Show Upplug/Eject icon on the taskbar                                                                         | Classe                                              |
|                                                                                                    | Llose                                               |

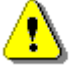

# Attention :

Avant de retirer l'appareil, assurez-vous que la LED ne clignote pas. Lorsque celle-ci clignote rapidement, cela signifie que des données sont en train de circuler entre l'ordinateur et le périphérique. NE retirez PAS l'appareil USB à ce moment. Ne pas respecter cette instruction peut entraîner une perte de données ou même causer des dégâts au DataRacer II de Prestigio.

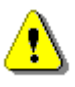

#### Attention :

Si vous ne suivez pas les instructions de déconnexion en

toute sécurité des systèmes d'exploitation de Windows, Windows XP et Windows Vista, une perte de données peut se produire, due à des questions d' « écriture cache ».

Sur les systèmes d'exploitation Macintosh, vous pouvez déplacer le disque amovible et le mettre dans la corbeille. Cette action équivaut à la fonction « Supprimer ».

Sur le système Linux, veuillez suivre la procédure de débranchement pour retirer l'appareil.

# 3. Utilisation du logiciel Turbo HDD USB

### 3.1 Installation du logiciel

- Attention :
  - Connectez-vous en tant qu'administrateur avant d'installer le logiciel Turbo HDD USB si votre système d'exploitation est Windows 2000/XP.
  - Sauvegardez toutes les données importantes y compris les fichiers d'installation du logiciel Turbo HDD USB avant d'installer ce programme. En cas de corruption ou de perte de données, veuillez vous référer à

http://www.prestigio.com/product/downloads pour le service de téléchargement du programme.

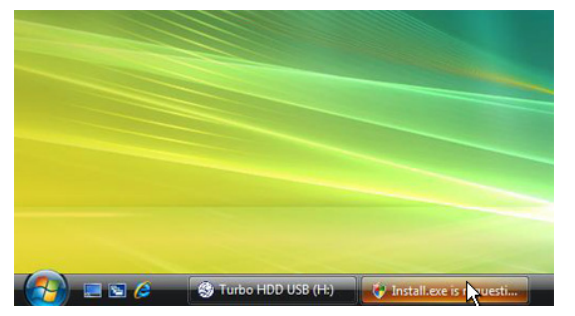

- Connectez l'ensemble du disque dur au PC à l'aide du câble USB fourni.
- Une fenêtre apparaîtra automatiquement. Sélectionnez l'option FNet Turbo HDD USB pour continuer.
- Cliquez sur la fenêtre réduite sur la barre d'outils pour faire apparaître la boîte de dialogue Contrôle de Compte Utilisateur (User Account Control).

### NOTE:

• Passez à l'étape 5 si votre système d'exploitation n'est pas Windows Vista.

| User Account Control                                                            |
|---------------------------------------------------------------------------------|
| An unidentified program wants access to your computer                           |
| Don't run the program unless you know where it's from or you've used it before. |
| Install.exe<br>Unidentified Publisher                                           |
| Cancel<br>I don't know where this program is from or what it's for.             |
| Allow<br>I trust this program. I know where it's from or I've used it before.   |
|                                                                                 |
| User Account Control helps stop unauthorized changes to your computer.          |

| *TurboHDD USB           |                                                                  |
|-------------------------|------------------------------------------------------------------|
| Please enter serial key | y                                                                |
| FNet                    | DD USE                                                           |
| J                       | TurboHDD EX<br>XXXXX-XXXXX-XXXXX-XXXXX<br>G.GBAL SH XXX00-000000 |
| < Back                  | Install                                                          |

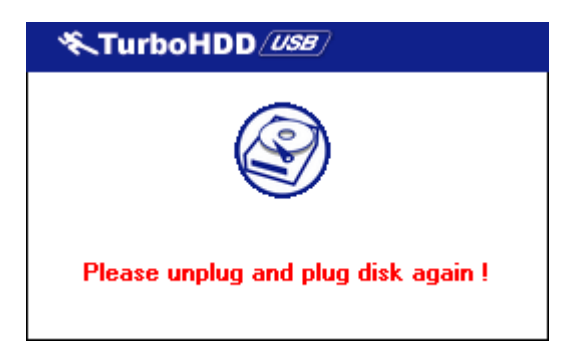

- Cliquez sur l'option Autoriser

   (Allow) dans la boîte de dialogue
   Contrôle de Compte Utilisateur
   demandée.
- Entrez le numéro de série inscrit sur la denière page du guide rapide.
- Cliquez sur le bouton Installer pour démarrer le processus d'installation. Cliquez sur le bouton Retour arrière pour retourner à la page précédente et sur le bouton Annuler pour arrêter le processus.
- Après avoir terminé avec succès l'installation du programme, retirez le DataRacer II and reconnectez-le à votre PC.

| 🔨 TurboHDD 🖉                                           |
|--------------------------------------------------------|
| FNet %                                                 |
| 271                                                    |
| FNet<br>Disk 1<br>Normal<br>Turbo                      |
| WDC WD60 OVE-07HDT0<br>Western Digital<br>L:<br>55.89G |
| The Friet                                              |

# 3.2 Utilisation du logiciel

 Après l'installation et l'activation, l'interface du programme TurboHDD s'ouvrira automatiquement.

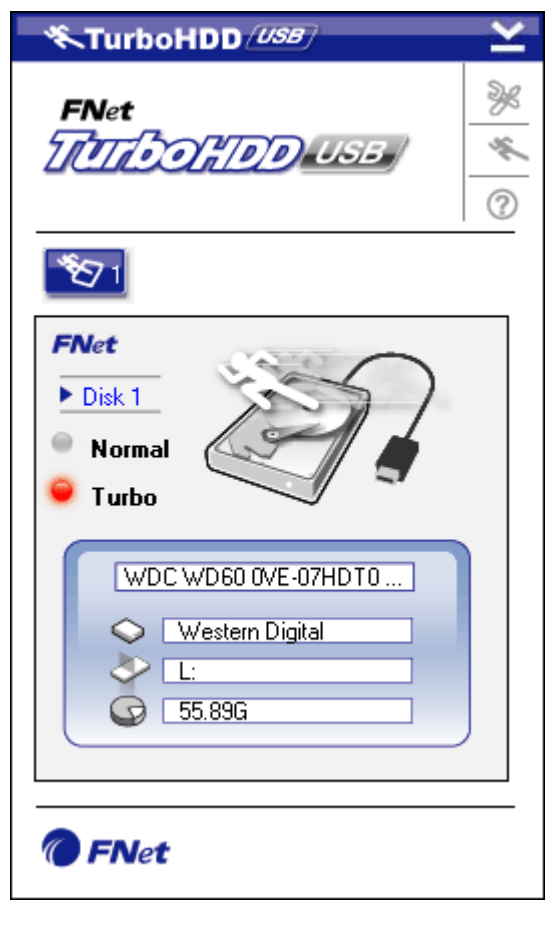

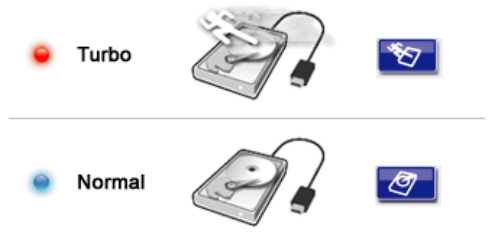

- Cliquez sur le raccourci du bureau "TurboHDD USB" ou cliquez sur Démarrer → Program Files → "TurboHDD USB" → "TurboHDD USB" pour lancer le programme.
- Une fois dans le menu principal, des informations détaillées sur le disque dur s'affichent en bas de l'interface. Le programme est réglé sur le mode **Turbo** par défaut.
- Cliquez sur l'image du "Disque Dur" pour commuter entre les modes Turbo et Normal.
- Mode Turbo : Le programme accélère la vitesse et l'efficacité de la transmission de données.
- Mode Normal : La transmission se maintient à une vitesse normale, non assistée.

### 3.3 Retirer le périphérique en toute sécurité

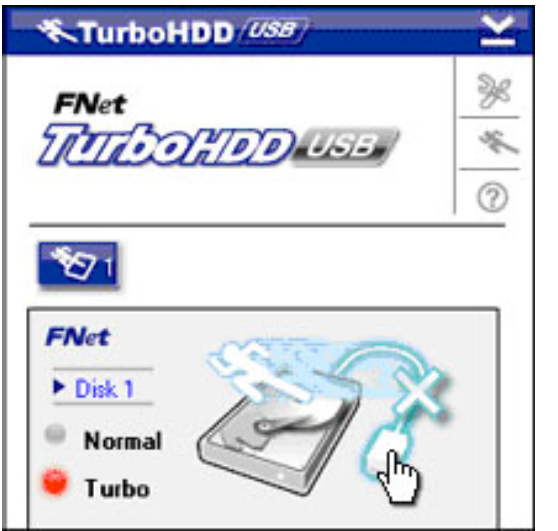

 Cliquez sur l'image du Câble USB située sur le côté de l'image du Disque Dur pour retirer en toute sécurité l'ensemble disque dur du PC.

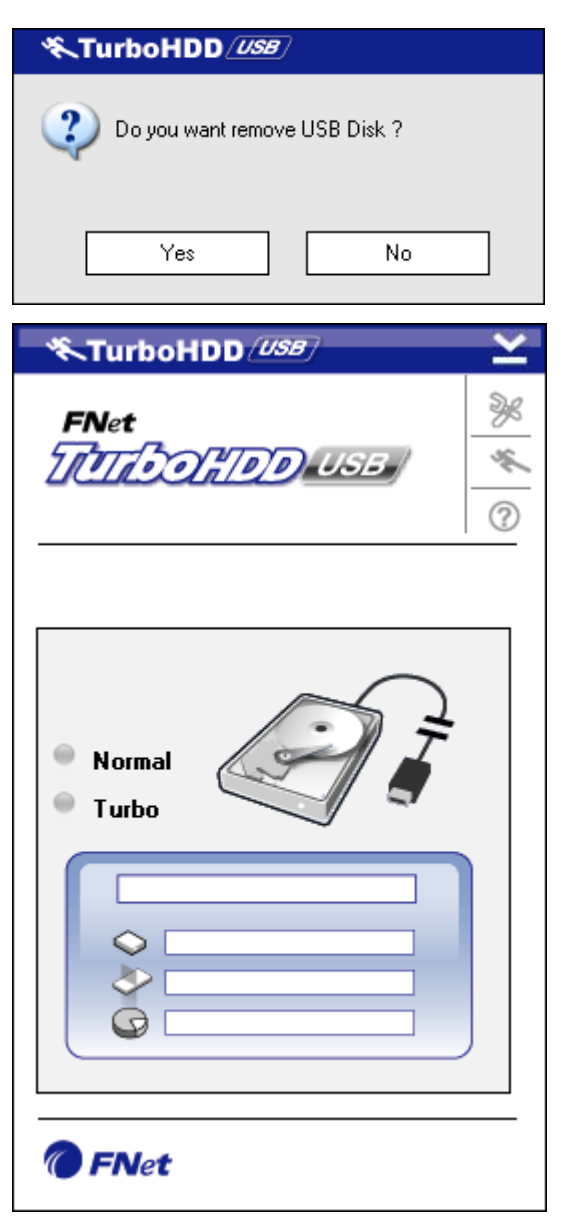

 Cliquez sur **Oui** pour confirmer le retrait ou **Non** pour annuler l'action.

- L'image du câble USB est maintenant déconnectée de l'image du "disque dur". Le disque dur est déconnecté en toute sécurité du PC.
- Pour exécuter à nouveau le programme, déconnectez simplement physiquement l'ensemble du disque dur et connectez-le à nouveau au PC.

# 3.4 Réglages

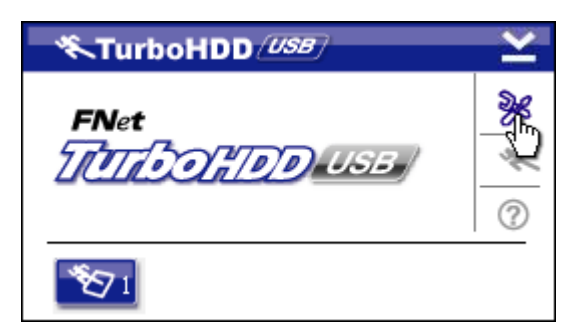

 Cliquez sur l'icône Réglages au coin supérieur droit du programme pour entrer dans la fenêtre des réglages.

| KTurboHDD USB           | × |
|-------------------------|---|
| Select language English | • |
|                         |   |

# 3.5 Autres

FNet

FNet

 $\mathbf{271}$ 

2. Sélectionnez la langue du programme voulue à partir du menu déroulant.

- TurboHDD (USB) Le programme peut supporter et ¥ accélérer jusqu'à 2 disques durs TATA OF DO USB ×. USB. Cliquez simplement sur les ? icônes pour commuter entre les deux disques durs. TurboHDD (USB)
  - - Cliquez sur l'icône **A propos de** (About) pour lire des informations sur le programme.

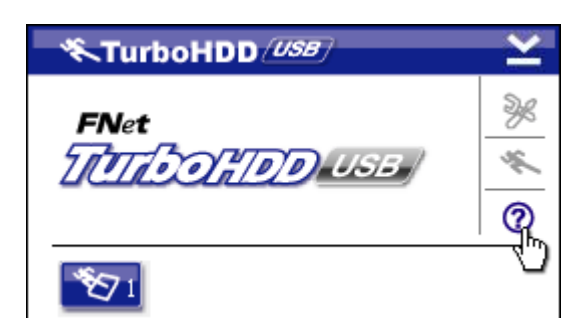

(D)D) USB

- Cliquez sur l'icône ? pour accéder au menu d'aide.
- Show Turbo HDD USB About Exit Turbo HDD USB 🔨 🖉 🗞 PM 05:12 ......
- Effectuez un clic droit sur l'icône du • TurboHDD dans la zone de notification pour accéder aux fonctions de base.

### 4. Annexes

# 4.1 Spécifications du produit

| Décimotion         | Boitier Disque Dur externe DataRacer II            |  |  |
|--------------------|----------------------------------------------------|--|--|
| Designation        | USB2.0/eSATA de Prestigio                          |  |  |
| Intorface          | <ul> <li>Interface USB2.0 (Max 480mbps)</li> </ul> |  |  |
| Interface          | • Interface eSATA (Max 3.0Gbps)                    |  |  |
| Type de disque dur | Disque dur 2.5" 7200 RPM or 5400RPM                |  |  |
| Capacité           | 320/500Go+                                         |  |  |
| Alimentation       | Directement du port USB                            |  |  |
| Logiciel inclus    | Logiciel TurboHDD USB                              |  |  |

# Liste de cartes complémentaires

| Numéro       | Type Core IC        | Type de     | Fonction   | Plate- | Système   |
|--------------|---------------------|-------------|------------|--------|-----------|
|              |                     | carte       | principale | forme  | d'exploi- |
|              |                     |             |            |        | tation en |
|              |                     |             |            |        | test      |
| Card-SATA-01 | JMicron JMB360 A    | PCIE X 1    | SATA       | MB-05  | WinXP SP3 |
|              | stepping            |             |            |        |           |
| Card-SATA-02 | Promise PDC20771    | PCI         | SATA       | MB-05  | WinXP SP3 |
|              | (RAID SATA II 300)  |             |            |        |           |
| Card-SATA-03 | Initio INIC-1622TA2 | PCI         | SATA       | MB-05  | WinXP SP3 |
| Card-SATA-05 | Initio INIC-1622TA2 | PCI         | SATA       | MB-05  | WinXP SP3 |
| Card-SATA-06 | Silicon Image       | PCI         | SATA       | MB-05  | WinXP SP3 |
|              | Sil3112ACT144       |             |            |        |           |
| Card-SATA-07 | Silicon Image       | PCI         | SATA       | MB-05  | WinXP SP3 |
|              | Sil3512ECTU128      |             |            |        |           |
| Card-SATA-09 | Silicon Image       | PCI(64 bit) | SATA       | MB-05  | WinXP SP3 |
|              | Sil3124ACBHU        |             |            |        |           |
| Card-SATA-10 | Silicon Image       | PCIE X 1    | SATA       | MB-05  | WinXP SP3 |
|              | Sil3132CNU          |             |            |        |           |
| Card-SATA-11 | JMicron JMB363 C    | PCIE X 1    | SATA       | MB-05  | WinXP SP3 |
|              | stepping            |             |            |        |           |

### 4.2 Assistance technique et information sur la garantie

Référez-vous à <u>www.prestigio.com</u> pour l'assistance technique ou des informations sur la garantie.

### 4.3 Avis de non-responsabilité

Nous avons fourni tous les efforts pour faire en sorte que les informations et les procédures dans ce manuel soient exactes et complètes. Nous déclinons toute responsabilité pour toute erreur ou omission. Prestigio se réserve le droit d'effectuer des changements sans notification préalable sur le produit dont il est question ici.

### 4.4 Reconnaissance des marques

- IBM est une marque déposée de International Business Machines Corporation.
- iBook and iMac sont des marques déposées d'Apple Computer, Inc.
- Macintosh, k PowerBook, Power Macintosh sont des marques déposées d'Apple Computer, Inc.
- Microsoft Windows XP et Windows Vista sont des marques déposées de Microsoft Corporation aux Etats-Unis et/ou dans d'autres pays.

D'autres noms ou produits non mentionnés ci-dessus peuvent être des marques déposées de leurs sociétés respectives.